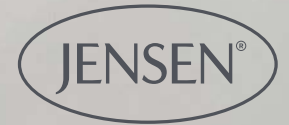

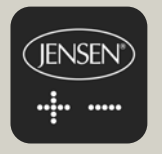

# Jensen Adjustable Sleep

Slik kommer du igang med appen

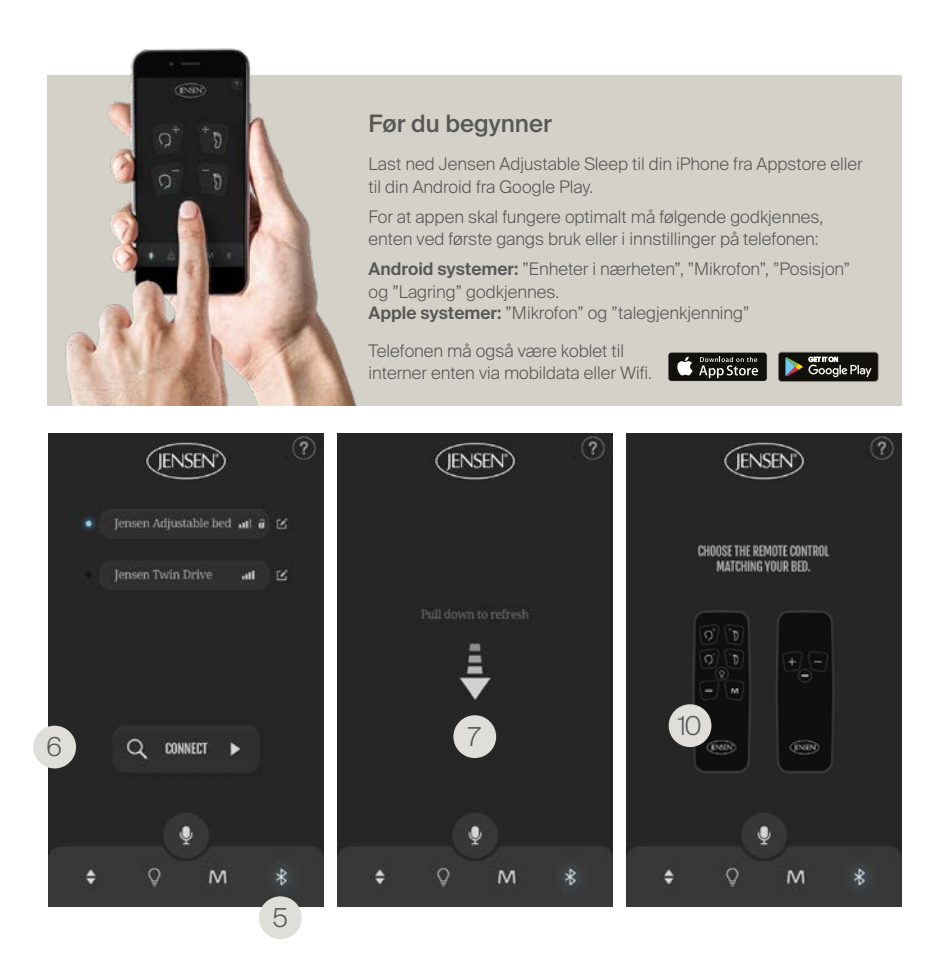

## Pare appen og sengen

#### Forbered tilkoblingen

- 1. Se til at Bluetooth er aktivert i telefonen.
- 2. Dra ut kabelen på sengen som skal pares.
- 3. Sett i kabelen igjen etter ca. 10 minutter.

4. Lampen på undersiden av sengens motor skal nå blinke. Sengen er nå i paringsmodus.

#### Koble til bluetooth

5. Trykk på Bluetooth ikonet på appen.

6. Trykk på connect-tasten, appen søker selv etter de sengene som finnes tilgjengelig.

7. Om den ikke finner noen senger, scroll ned listen for refresh og søk igjen.

8. Hvis det fortsatt ikke dukker opp noen senger, repeter steg 2-4 fra «Forbered tilkoblingen».

9. Når telefonen ber om å få pare sengen med telefonen velg godkjenn.

10. Dersom du får opp bilde av to ulike fjernkontroller, trykk på den fjernkontrollen som er lik den du har til din seng.

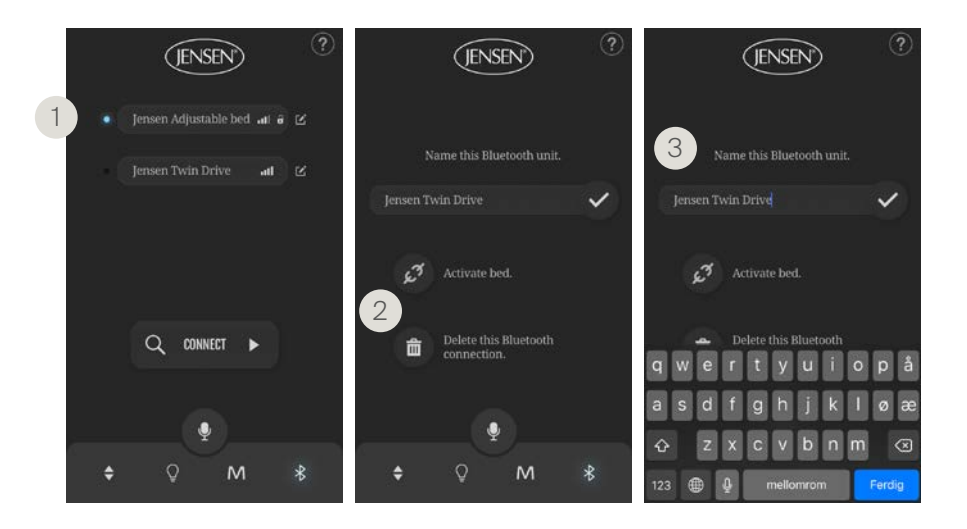

## Koble fra/til og navngi sengen

1. Når du har paret appen og sengen vil du se at det lyser blått på sengen du er tilkoblet.

2. Du kan koble deg fra og slette tidligere senger. Trykk på navnet på sengen og velg om du ønsker å koble fra/til eller slette.

3. Du kan velge eget navn på sengen. Trykk på navnet på motoren og du vil få opp tastaturet. Vær klar over at navnet kun er synlig i din app og ikke for andre som forsøker å pare til samme seng.

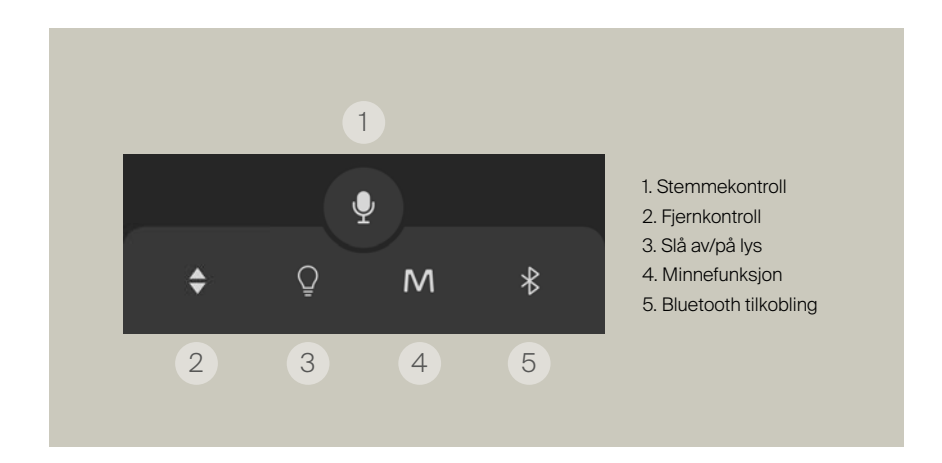

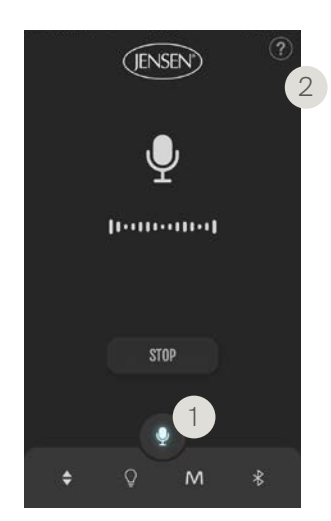

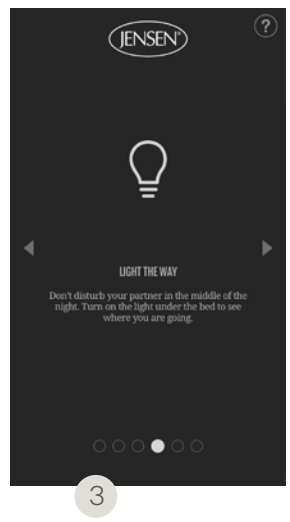

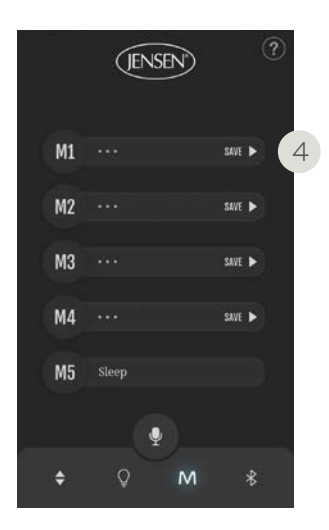

#### Stemmekontroll

Stemmekontrollen styres i appen.

1. Trykk på mikrofon-symbolet.

Pass på at Siri/OK tar opp det du sier (det du sier skrives inn som tekst)

2. Klikk på? øverst i høyre hjørne for oversikt over kommando-ord.

#### Lampe

Forstyrr ikke partneren din på natten. Skru på lyset under sengen for å se hvor du skal gå.

#### Massasje/vifte

Hvis du har en Jensen Dynamique, har du også tilgang til å styre massasje og vifte i appen. (3)

#### Minne

1. Kjør sengen til den posisjon du ønsker å lagre.

2. Trykk på «Save». (4)

3. Navngi posisjonen og trykk på √.

4. Nå er din favorittposisjon lagret i minnet.

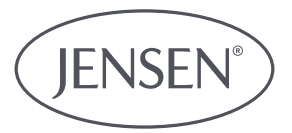

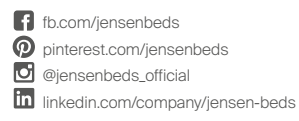

### HILDING ANDERS NORWAY AS

Box 19, N-3061 Svelvik, Norge E-mail: info.no@hildinganders.com Tel: +47 33 78 49 50 www.jensen-beds.com/no